UNIWERSYTET MARII CURIE-SKŁODOWSKIEJ W LUBLINIE

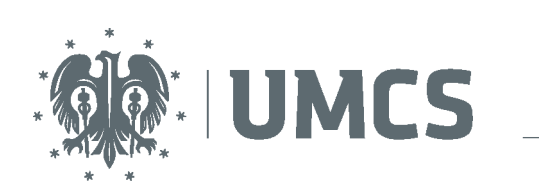

LubMAN UMCS

## Instalacja certyfikatu CA-UMCS

- 1. Pobierz plik z certyfikatem i zapisz go na dysku twardym komputera (np. na pulpicie)
- 2. Kliknij dwa razy lewym klawiszem myszki na plik z certyfikatem
- 3. Kliknij "Zainstaluj certyfikat"

| ertyfikat |                                                              |
|-----------|--------------------------------------------------------------|
| Ogólne    | Szczegóły Ścieżka certyfikacji                               |
|           | Informacje o certyfikacie                                    |
| Ten       | certyfikat jest przeznaczony do:                             |
|           | •Wszystkie zasady wystawiania<br>•Wszystkie zasady aplikacji |
|           |                                                              |
|           |                                                              |
| -         | Wystawion: CA-UMCS                                           |
|           | Wystawion: CA-UMCS                                           |
|           | Ważny od 2012-10-01 do 2022-10-01                            |
|           |                                                              |
|           | Zainstaluj certyfikat Oświadczenie wystawcy                  |
|           | ОК                                                           |

4. Kliknij "Dalej"

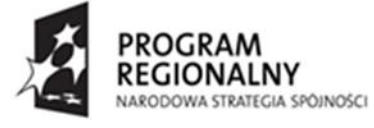

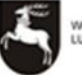

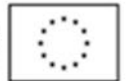

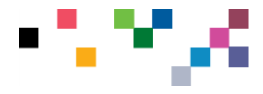

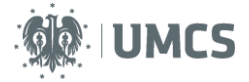

| Kreator importu certyfikatów |                                                                                                    |  |
|------------------------------|----------------------------------------------------------------------------------------------------|--|
|                              | Kreator importu certyfikatów —<br>Zapraszamy!                                                                                                    |  |
|                              | Ten kreator pozwala kopiować certyfikaty, listy zaufania<br>certyfikatów oraz listy odwołania certyfikatów z dysku<br>twardego do magazynu certyfikatów.                                                                                                    |  |
|                              | Certyfikat, wystawiany przez urząd certyfikacji, stanowi<br>potwierdzenie tożsamości użytkownika i zawiera informacje<br>używane do ochrony danych lub do ustanawiania bezpiecznych<br>połączeń sieciowych. Magazyn certyfikatów jest obszarem<br>systemowym, w którym przechowywane są certyfikaty.<br>Aby kontynuować, kliknij przycisk Dalej. |  |
|                              |                                                                                                    |  |
|                              | < Wstecz Dalej > Anuluj                                                                                                    |  |

5. Wybierz opcję "Umieść wszystkie certyfikaty w następującym" i kliknij "Przeglądaj"

| Kreator importu certyfikatów                                                                                               |
|----------------------------------------------------------------------------------------------------|
| Magazyn certyfikatów                                                                                                    |
| Magazyny certyfikatów to obszary systemowe, w których przechowywane są certyfikaty.                                        |
| System Windows może automatycznie wybrać magazyn certyfikatów; możesz jednak<br>określić inną lokalizację dla certyfikatu. |
| 🔿 Automatycznie wybierz magazyn certyfikatów na podstawie typu certyfikatu                                                 |
| 💽 Umieść wszystkie certyfikaty w następującym magazynie                                                                    |
| Magazyn certyfikatów:                                                                                                    |
| Przeglądaj                                                                                                    |
|                                                                                                    |
|                                                                                                    |
|                                                                                                    |
|                                                                                                    |
| <pre></pre>                                                                                                    |

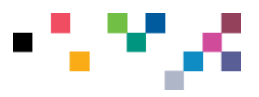

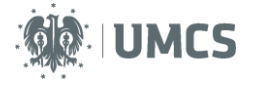

6. Wybierz z listy "Zaufane główne urzędy certyfikacji" i kliknij OK

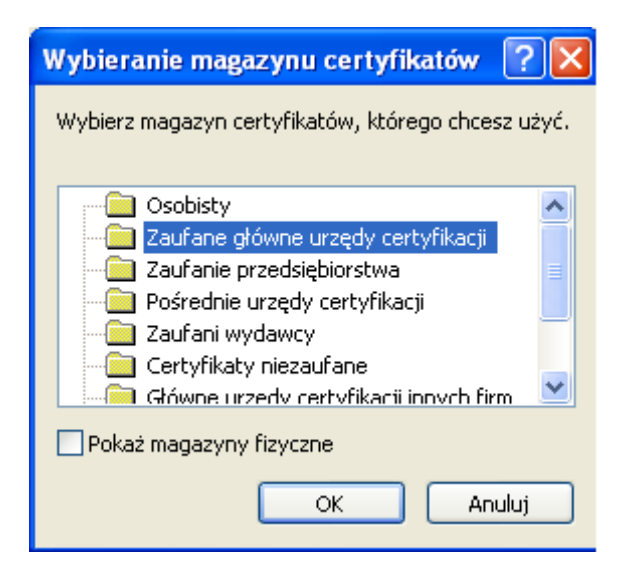

7. Kliknij "Dalej"

| Мадалур            | rertyfikatów                                                                                               |
|--------------------|----------------------------------------------------------------------------------------------------|
| Magazy<br>Magazy   | vny certyfikatów to obszary systemowe, w których przechowywane są certyfikaty.                             |
| System<br>określić | Windows może automatycznie wybrać magazyn certyfikatów; możesz jednak<br>inną lokalizację dla certyfikatu. |
| $\bigcirc$         | Automatycznie wybierz magazyn certyfikatów na podstawie typu certyfikatu                                   |
| <u></u> ا ھ        | Jmieść wszystkie certyfikaty w następującym magazynie                                                      |
| 1                  | Magazyn certyfikatów:                                                                                      |
|                    | Zaufane główne urzędy certyfikacji Przeglądaj                                                              |
|                    |                                                                                                    |
|                    |                                                                                                    |
|                    |                                                                                                    |
|                    |                                                                                                    |
|                    |                                                                                                    |
|                    | <pre></pre>                                                                                                |

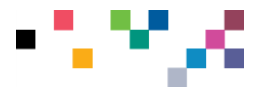

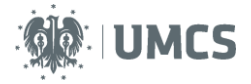

## 8. Kliknij "Zakończ"

| Kreator importu certyfikató | w 🛛 🗙                                                                                                    |
|-----------------------------|----------------------------------------------------------------------------------------------------|
|                             | Kończenie pracy Kreatora importu<br>certyfikatów<br>Praca Kreatora importu certyfikatów została pomyślnie<br>ukończona.<br>Wybrane zostały następujące ustawienia:<br>Magazyn certyfikatów wybrany przez użytkownika Zauf<br>Zawartość Cert |
|                             | < Wstecz Zakończ Anuluj                                                                                                    |

9. Kliknij OK

| Certyfikat ? 🔀                                                                                       |  |  |  |  |
|----------------------------------------------------------------------------------------------------|--|--|--|--|
| Ogólne Szczegóły Ścieżka certyfikacji                                                                |  |  |  |  |
| Informacje o certyfikacie                                                                            |  |  |  |  |
| Ten certyfikat jest przeznaczony do:<br>•Wszystkie zasady wystawiania<br>•Wszystkie zasady aplikacji |  |  |  |  |
|                                                                                                    |  |  |  |  |
| Wys                                                                                                  |  |  |  |  |
| Wys                                                                                                  |  |  |  |  |
| Waż                                                                                                  |  |  |  |  |
|                                                                                                    |  |  |  |  |
| Zainstaluj certyfikat Oświadczenie wystawcy                                                          |  |  |  |  |
| ОК                                                                                                   |  |  |  |  |

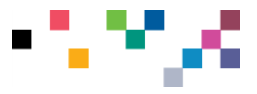